## NC-oletusarvojen korjaaminen

Surfcam ohjelman NC-oletusarvot saattavat vioittua niin että Surfcam antaa tämänkaltaisen virheilmoituksen.

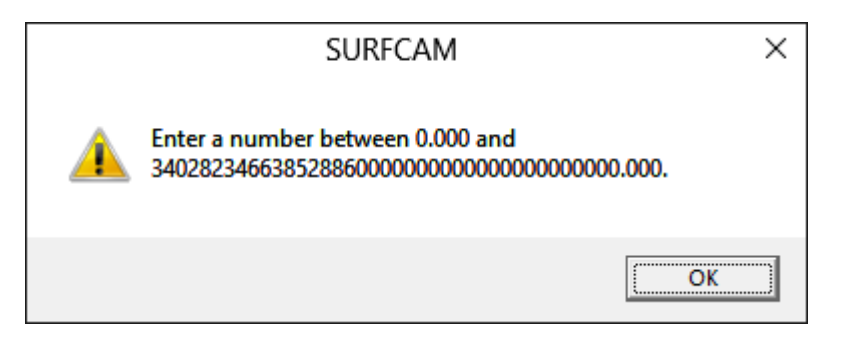

NC-oletusarvot tallentuvat tiedostoon Current.ini joka sijaitsee Surfcam **2021.0** versiolla kansiossa "C:\Users\Public\SURFCAM\Surfcam**2021.0**\NCDefault"

Vialliset NC-oletusarvot saadaan korjattua kopioimalla tuossa kansiossa oleva Default.ini siellä olevan Current.ini tiedoston yli. Tämä palauttaa NC-oletusarvot alkuperäisiin "Tehdasasetuksiin".

## NC-oletusarvojen korjaustoiminto

Lataa NC-oletusarvojen korjaustoiminto linkistä Korjaa\_NC-oletusarvot.zip

Pura se työpöydälle muistitikulle tai johonkin hakemistoon kovalevyllä.

Suorita **Korjaa NC-oletusarvot.exe** klikkaamalla sitä hiiren oikeanpuoleisella napilla ja valitse Suorita järjestelmänvalvojana.

Laita käyttäjätilin valvonta pois ennen korjaustoiminnon suorittamista. Tee se näin:

Käynnistä Windows Ohjauspaneeli ja valitse sen alla Järjestelmä ja suojaus > Muuta käyttäjätilien valvonnan asetuksia

Vedä liukusäädin alimpaan asentoon kohtaan Älä koskaan ilmoita.

Voit käyttää korjaustoimintoa valitsemallesi Surfcam versiolle.

| Surfcam NC-oletusarvojen korjaus                              | ×       |
|---------------------------------------------------------------|---------|
| Tämä toiminto korjaa Surfcamin<br>vioittuneet NC-oletusarvot. | (OK     |
| Surfcam versio:                                               | Peruuta |
| SURFCAM 2017<br>SURFCAM 2018<br>SURFCAM 2019                  | ^       |
| SURFCAM 2020.1<br>SURFCAM 2021.0                              | ×       |
|                                                               |         |